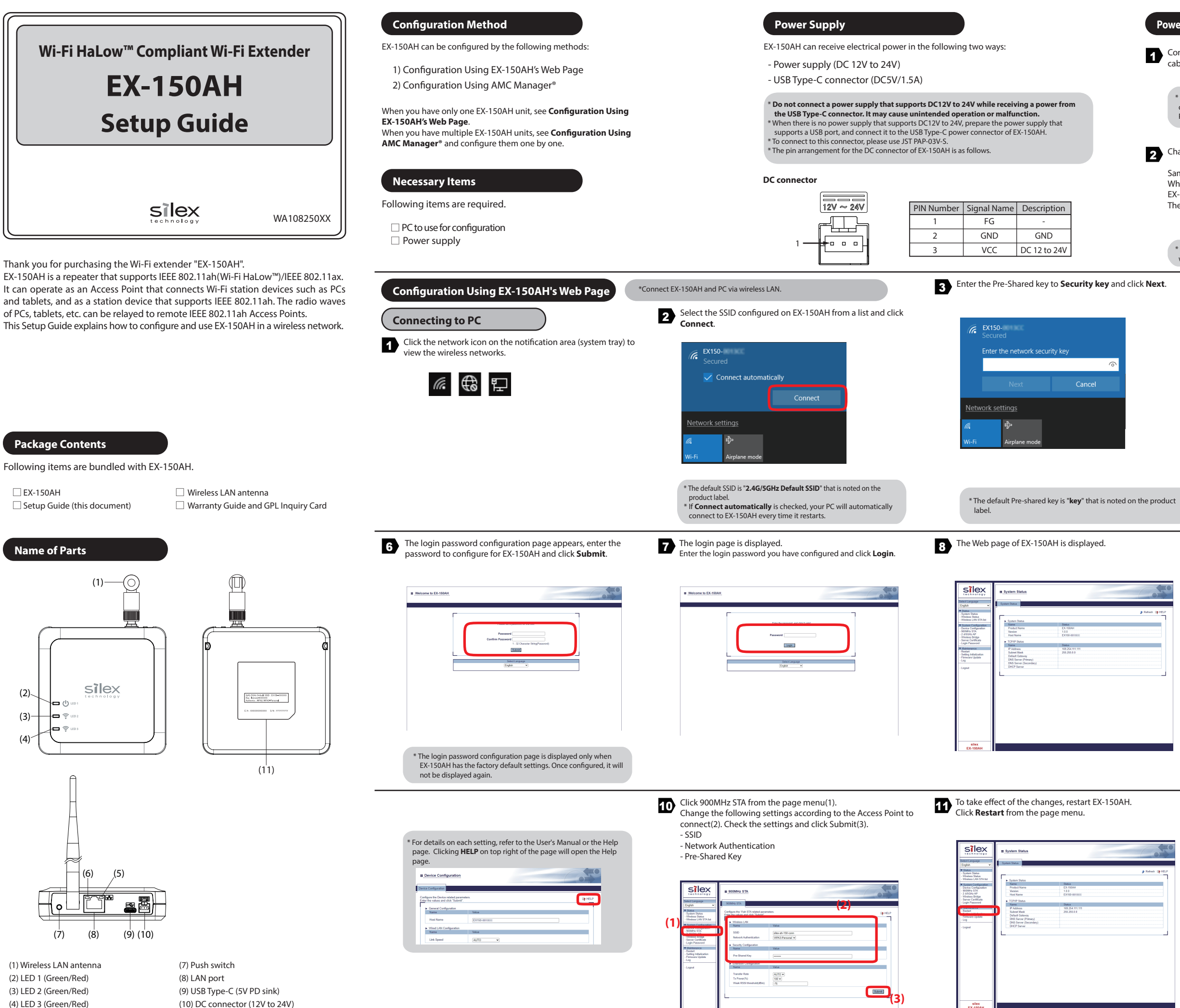

\* Change the setting at Extension Configuration as necessary.

(5) LED 4 (Orange) (6) LED 5 (Green)

(11) Product label

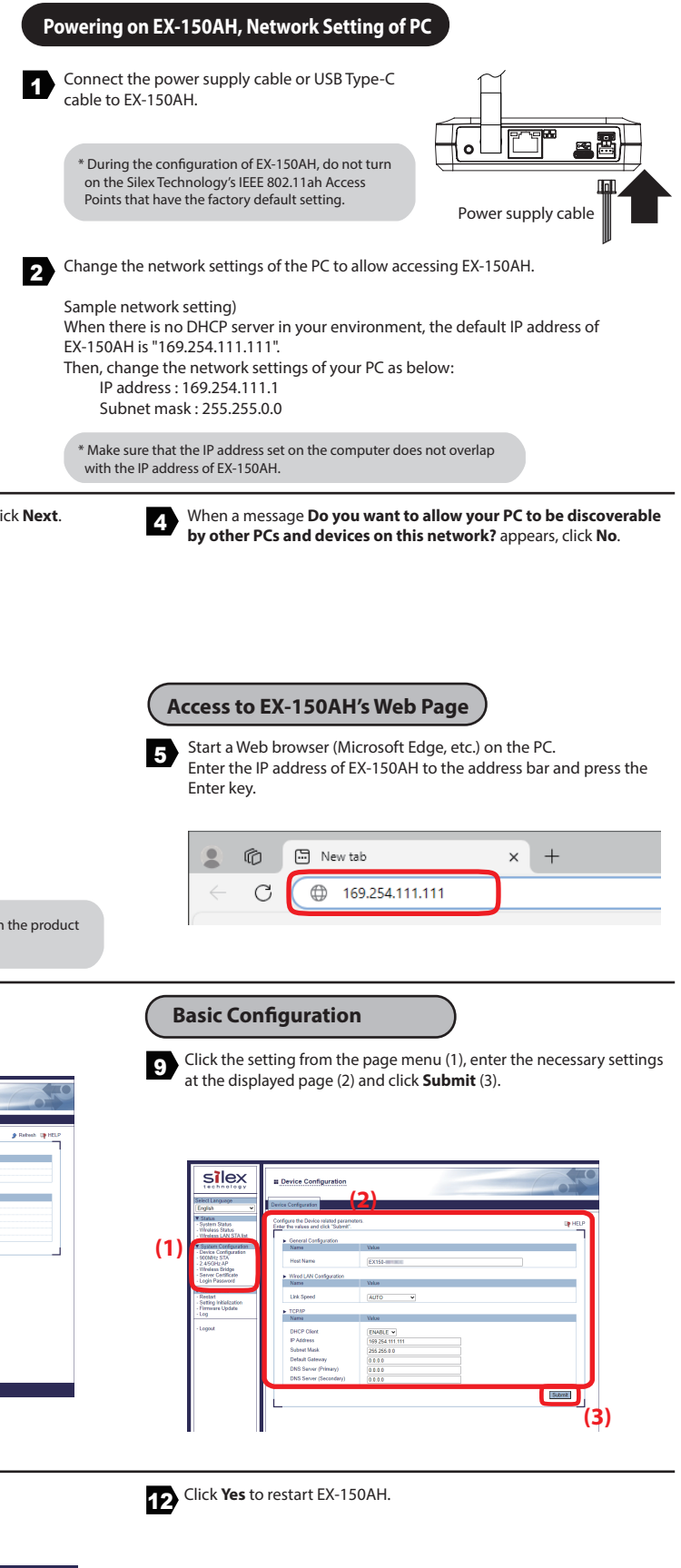

| 10                 |                                |                                  |
|--------------------|--------------------------------|----------------------------------|
| 0                  | I Restart                      | 000                              |
| 9 Relivah (19 HELP | Restart                        |                                  |
|                    | <ul> <li>Are you to</li> </ul> | Q velo-<br>n is noted the polar? |
|                    |                                |                                  |

The configuration has now been completed.

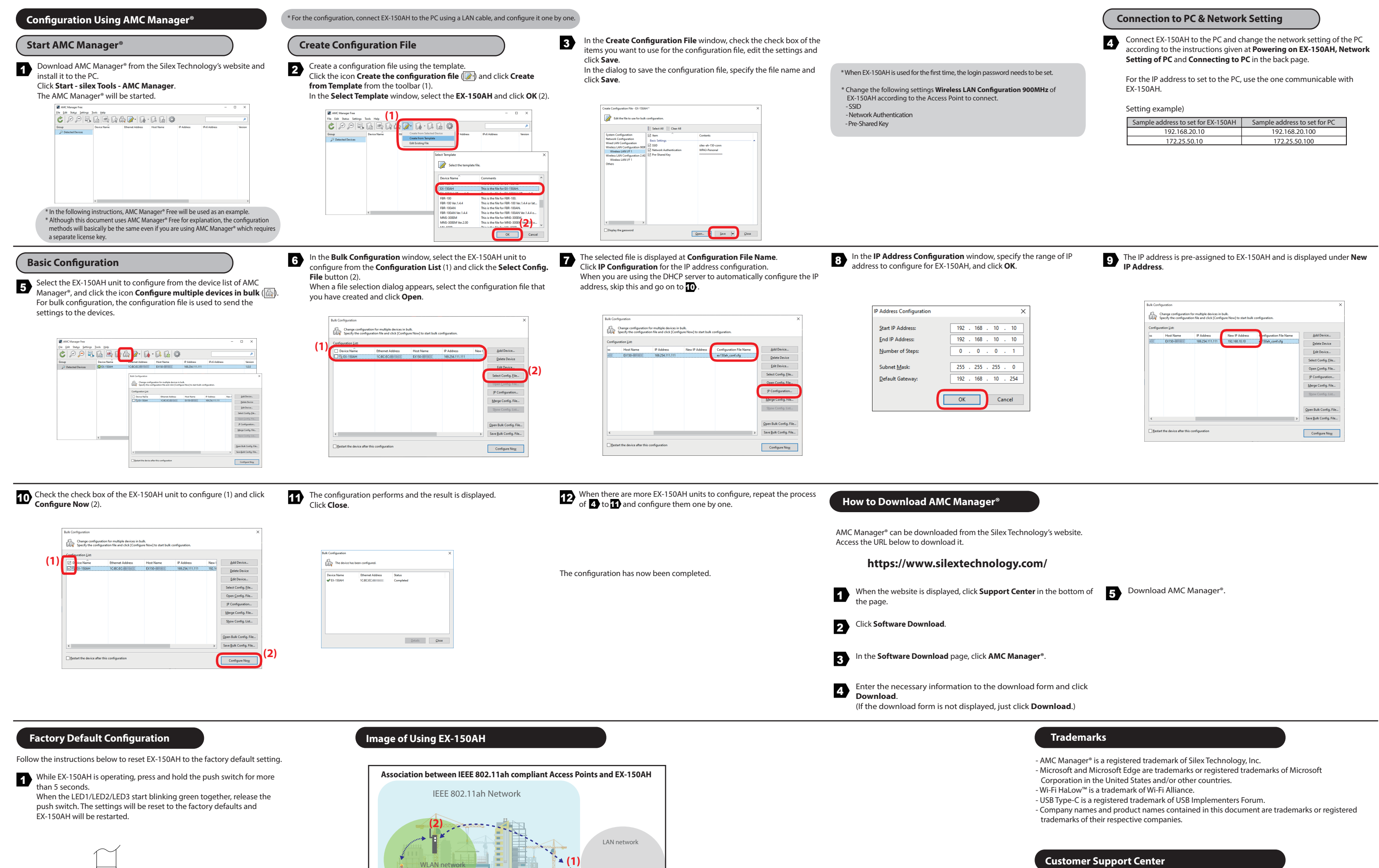

0

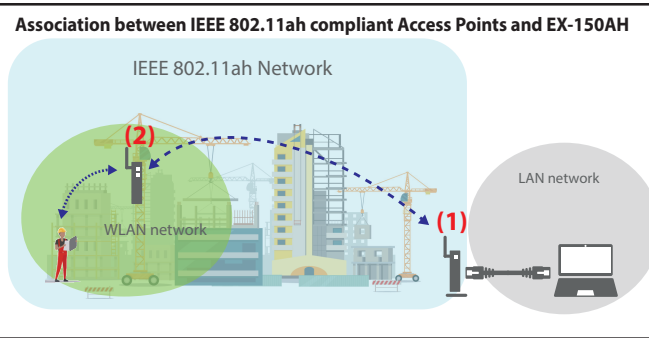

(1) IEEE 802.11ah-compatible Access Point (2) EX-150AH(Wi-Fi HaLow<sup>™</sup>-compatible Wi-Fi Extender)

| onfigu | uration List: |                 | _              |                        |                           |
|--------|---------------|-----------------|----------------|------------------------|---------------------------|
|        | Host Name     | IP Address      | New IP Address | onfiguration File Name | Add Device                |
| 10     | EX150-        | 169.254.111.111 | 192.168.10.10  | 150ah_conf.cfg         | Delete Device             |
|        |               |                 |                |                        | Edit Device               |
|        |               |                 |                |                        | Select Config. Eile       |
|        |               |                 |                |                        | Open <u>C</u> onfig. File |
|        |               |                 |                |                        | [P Configuration          |
|        |               |                 |                |                        | Merge Config. File        |
|        |               |                 |                |                        | Show Config. List         |
|        |               |                 |                |                        | Qpen Bulk Config. File    |
|        |               |                 |                |                        | Swee Rulk Config File     |

If you have any questions, please contact us at the following.

## **Customer Support Center information**

E-mail: support@silexamerica.com URL: https://www.silextechnology.com/

Silex Technology America, Inc.